# すぐーる【受信箱】分離について

世田谷区教育委員会から配信する「すぐーる」について【受信箱】を緊急と緊急以外に分離することにより、 必要な情報をわかりやく把握できるようになります。緊急以外の情報を受信するには新しく「チャネル」の登 録が必要です。新しく登録いただく「世田谷区教育委員会からのお知らせ」の【受信箱】に届くメッセージ は緊急ではありませんが、重要な情報を送ることもありますので、可能な限り追加登録をお願いします。

## すぐーる【チャネル】追加登録の手順

### すぐーるアプリを開く

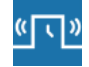

スマートフォンのすぐーるアプリをタップします。 画面左下のチャネルのボタンをタップしチャネル画面に移動します。

#### キーワード検索でチャネルに登録

チャネルの追加ボタンをタップします。登録方法選択画面から、「キーワード検索で追加」をタップします。 以下のキーワードを入力し検索します。検索結果から該当するチャネルをタップします。 該当するチャネルが表示されるので「登録」をタップします。

## 入力するキーワード 世田谷区教育委員会からのお知らせ

|           | チャネル 三                                                 | ل ج                                                                       | ャネル追加                                                                                                    | く キーワード検索で登録                                |
|-----------|--------------------------------------------------------|---------------------------------------------------------------------------|----------------------------------------------------------------------------------------------------|---------------------------------------------|
| - db - 24 | 7++14- <b>R</b> (                                      | ┃追加方法を選択し                                                                 | してください                                                                                                    | キーワードを入力してください。                             |
|           | <ul> <li>ヨール学校連路観</li> <li>第一小学校の運送を志述りします。</li> </ul> | - 鹿科をお持ちの方<br>ださい。<br>- 遊劇用のRやコー<br>ヤネルを管理して<br>ださい。<br>- ご 登録用のRコー<br>ド他 | は資料に従って登録してく<br>ドがちからない場合はチ<br>いる団体にお問い合わせく<br>- ドから追加<br>※を入力して追加<br>家で追加                                                             | キーワードを入力<br>市町村名や、歌しい情報のキーワードを入力して<br>ください。 |
|           | 「日本日本日本日本日本日本日本日本日本日本日本日本日本日本日本日本日本日本日本                | <b>チャネル発展</b><br>()<br>()<br>()<br>()<br>()<br>()<br>()<br>()<br>()<br>() | く チャネル<br>世田 谷区 笑 首 (1)<br>世田 谷区 笑 首 (1)<br>世田 谷区 笑 音 (1)<br>世日 谷区 笑 音 (1)<br>世日 谷区 笑 音 (1)<br>世日 谷区 笑 音 (1)<br>日 谷区 笑 音 (1)<br>テレ ネルー | ■2<br>からの35和66<br>(分か:50<br>(分か:50)<br>-9へ  |

#### 通知設定

- 「世田谷区教育委員会からのお知らせ」には緊急連絡を送付しませんので、必要に応じて通知設定を オフにしてください。
  - 「世田谷区教育委員会からのお知らせ」チャネルを選びます。
  - 「チャネル設定」を選びます。
  - 「通知設定」をオフにします。

以上で登録は完了です。